= Manter Local de Armazenamento do Hidrômetro =

1/2

O objetivo desta funcionalidade é alterar ou excluir o local de armazenamento do hidrômetro, podendo ser acessada no caminho GSAN > Micromedição > Hidrômetro > Manter Local de Armazenamento do Hidrometro.

Verifica preenchimento dos campos

 Caso o usuário não informe o conteúdo de algum campo necessário à atualização do local de armazenagem do hidrômetro, será exibida a mensagem "Informe «nome do campo que não foi preenchido»".

Atualização realizada por outro usuário

\* Caso o usuário esteja tentando atualizar um local de armazenagem do hidrômetro e o mesmo já tenha sido atualizado durante a manutenção corrente, o sistema exibe a mensagem "Esse(s) registro(s) foi(ram) atualizado(s) ou removido(s) por outro usuário durante a operação. Realize uma nova manutenção".

Verifica sucesso da transação

\* Caso o código de retorno da operação efetuada no banco de dados seja diferente de zero, será exibida a mensagem conforme o código de retorno.

Inicialmente o sistema exibe uma tela de filtro. Informe os parâmetros que julgar necessários e clique no botão Filtrar.jpg.

## Micro - ManterLocalArmazenagemHidrometro - Filtro.png

Com base nos parâmetros informados, será exibida a tela com os registros que atenderam ao filtro, que ficam disponíveis para manter, clicando no hiperlink "Descrição" será exibida a tela para atualização.

Para excluir um ou mais itens, marque no(s) checkbox(s) correspondente(s), ou para marcar todos os itens, clique no hiperlink "**Todos**", e, em seguida, clique no botão |alt="Remover.png".

Ao clicar no botão |alt="Impressora2.jpg", o sistema gera o relatório contendo os dados da tela "Manter Local de Armazenamento do Hidrômetro", conforme modelo apresentado abaixo.

## Micro - ManterLocalArmazenagemHidrometro - Manter.png

Caso na tela de filtro o checkbox do campo "Atualizar" esteja marcado e só exista um registro que atende aos parâmetros informados, o sistema exibe a tela "Atualizar Local de Armazenamento do Hidrômetro". Caso o checkbox esteja desmarcado, será exibida a tela "Manter Local de Armazenamento do Hidrômetro", onde será possível escolher qual o registro deve ser atualizado, clicando no hiperlink do campo "Descrição".

Esta tela permite fazer as modificações que julgar necessárias e, em seguida, clique no botão Atualizar.png.

## Micro - ManterLocalArmazenagemHidrometro - Atualiza.png

= Preenchimento dos Campos =

| =Campo                  |
|-------------------------|
| Código                  |
| Descrição(*)            |
| Descrição Abreviada(*)  |
| Indicador de Oficina(*) |
| Indicador de Uso(*)     |
| Agente Comercial        |

## MODELO DE RELATÓRIO: LOCAIS DE ARMAZENAGENS DOS HIDRÔMETROS CADASTRADOS

Micro - ManterLocalArmazenagemHidrometro - Rel.png \\\\

= Tela de Sucesso =

Micro - ManterLocalArmazenagemHidrometro - TelaSucesso.png \\\\

= Funcionalidade dos Botões =

| =Botão                |
|-----------------------|
| Limpar.jpg            |
| Filtrar.jpg           |
| Remover.png           |
| Voltar_filtro.jpg     |
| alt="Impressora2.jpg" |
| Voltar.jpg            |
| Desfazer.png          |
| cancelar2.jpg         |
| Atualizar.png         |

Clique aqui para retornar ao Menu Principal do GSAN

From:

https://www.gsan.com.br/ - Base de Conhecimento de Gestão Comercial de Saneamento

Permanent link: https://www.gsan.com.br/doku.php?id=ajuda:manter\_local\_de\_armazenagem\_do\_hidrometro&rev=142564215

Last update: 31/08/2017 01:11

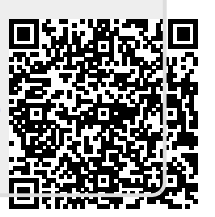